## Servizio di rinnovo ZTL/ZSR online.

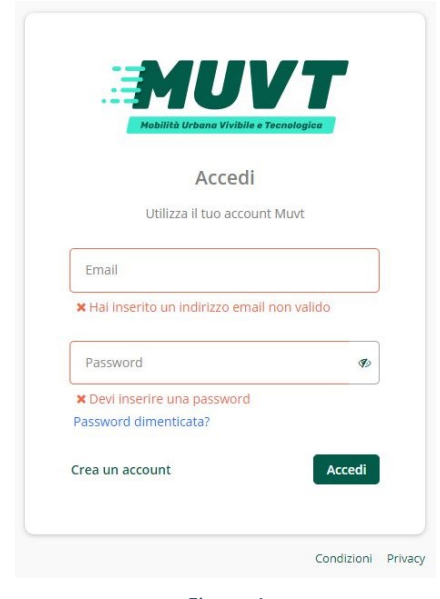

Figura 1

## Accesso al sistema

Per accedere al sistema di rinnovo online dovrà andare al seguente indirizzo web

servizi.amtab.it/zsr

Se è già iscritto alla nostra app MUVT, per accedere al sistema di rinnovo dovrà utilizzare le sue credenziali nella schermata di inserimento (figura 1)

Se non è ancora iscritto al sistema MUVT cliccando su "Crea un account" potrà effettuare la registrazione (figura 2). Con le credenziali MUVT potrà accedere all'APP MUVT per il pagamento della sosta e dei titoli di viaggio e a tutti i servizi MUVT.

Figura 3

Per effettuare la registrazione dovrà inserire Nome, Cognome, un numero di cellulare valido, una mail valida e la password scelta. Per confermare la registrazione le verrà inviato un SMS di conferma con un codice da inserire nell'apposita schermata (figura 3)

| Crea un account                              |                                                             |
|----------------------------------------------|-------------------------------------------------------------|
| Registrati subito e crea il tuo account Muvt |                                                             |
| Nome *                                       |                                                             |
| MARIO                                        |                                                             |
| Cognome *                                    |                                                             |
| ROSSI                                        |                                                             |
| Derfore * Numerous *                         |                                                             |
| +39 V 3473560663                             |                                                             |
|                                              | Mobilità Urbana Vivibile e Tecnologica                      |
|                                              | Attiva l'account                                            |
| ALMONDAGGMAL.COM                             | Attiva raccount                                             |
| Password *                                   | Inserisci il codice composto da 6 cifre ricevuto via<br>SMS |
|                                              |                                                             |
| Conferma password *                          | Stai confermando il numero +39 347 356 0663                 |
|                                              | Codice di conferma                                          |
|                                              | 410556                                                      |
| Condizioni generali di contratto *           |                                                             |
| Privacy *                                    | Non hai ricevuto il codice? Invia di nuovo (tra 37          |
| rivacy                                       | Hai sbagliato numero? Cambia numer                          |
| Salva modifiche                              |                                                             |
| Salva modifiche                              |                                                             |

Figura 2

## Associazione anagrafica ZTL/ZSR

Completata la registrazione, potrà accedere al portale mediante la schermata in figura 1 con le nuove credenziali. al primo accesso dovrà associare la sua anagrafica ZSR/ZTL al suo account MUVT. A tale scopo nella schermata in figura 4 dovrà inserire la sua data di nascita e il suo idZSR.

| < | Associazione idZSR                                                                                                    |                |  |  |  |
|---|----------------------------------------------------------------------------------------------------|----------------|--|--|--|
|   | Il sistema non ha trovato un'associazione tra l'account MUVT e una anagrafica<br>ZTL/ZSR. Per procedere è necessario creare una nuova anagrafica oppure associarne<br>una già esistente mediante il tuo idZSR. |                |  |  |  |
|   | Se sei già in possesso di un contrassegno ZTL/ZSR compila i seguenti dati                                                                                                    |                |  |  |  |
|   | Codice idZSR *                                                                                                    |                |  |  |  |
|   | Data di nascita *                                                                                                    |                |  |  |  |
|   |                                                                                                    | Associa idZSR  |  |  |  |
|   | Non conosci il tuo idZSR?                                                                                                    | Recupera idZSR |  |  |  |

Figura 4

Il suo idZSR è riportato nella ricevuta ottenuta al rilascio o al rinnovo del permesso. (figura 5)

|           | N PERMESSO | ID ZSR:     | 183619             |
|-----------|------------|-------------|--------------------|
| 25 J 20 2 |            | NOME:       | ALFREDO            |
|           | 7001/76    | COGNOME:    | BIANCHI            |
| 20 HA     |            | INDIRIZZO:  | Corte Annunziata 1 |
| 回設計測器     |            | CAP:        |                    |
| TARGA     |            | CITTA':     |                    |
| 7700077   |            | PROVINCIA:  |                    |
| LLJJJJLL  |            | COD.FISC .: | BNCLRD80A01A662I   |
|           |            |             |                    |

Nel caso non riesca a reperire la ricevuta può ottenere il sui idZSR cliccando sulla voce "recupera idZSR" si aprirà la schermata in figura 6

| < | Recupera idZSR                                                         |  |  |  |
|---|------------------------------------------------------------------------|--|--|--|
|   | Recupera il tuo idZSR. Lo riceverai tramite l'email inserita nel form. |  |  |  |
|   | Codice fiscale *                                                       |  |  |  |
|   | - Targa *                                                              |  |  |  |
|   | Email                                                                  |  |  |  |
|   | Invia                                                                  |  |  |  |

Figura 6

Inserendo il suo codice fiscale e la targa di un permesso valido potrà recuperare il suo idZSR che le verrà inviato alla mail indicata in fase di registrazione.

Inserito l'idZSR nella schermata di figura 4 Potrà accedere alla fase di rinnovo.

## **Rinnovo Permessi**

Una volta effettuato l'accesso e associato l'idZSR, potrà effettuare il rinnovo dei permessi all'interno della schermata riportata in figura 7

| ZZ321ZZ                       | Я  | Nessuna permesso attivo   |  |
|-------------------------------|----|---------------------------|--|
| Pratiche in lavorazione       |    |                           |  |
| Nessuna pratica in lavorazior | ie |                           |  |
| anagrafica                    |    |                           |  |
| MARIO ROSSI                   |    | Dettaglio anagrafica 2    |  |
| itorico                       |    |                           |  |
|                               |    | Dormorci craduti <b>X</b> |  |

Figura 7

Dovrà scegliere fra le targhe associate, quella sulla quale intende effettuare il rinnovo e cliccare sull'icona carrello.

Si aprirà quindi una nuova schermata per scegliere quale tipologia di permesso si intende rinnovare e la data a partire dalla quale far iniziare la validità dello stesso (vedi figura 8)

| Гагga * —              |                               |                  |                    |                      |
|------------------------|-------------------------------|------------------|--------------------|----------------------|
| 2233322                |                               |                  |                    |                      |
| Permesso               | *                             |                  |                    |                      |
|                        | ENTE 1° VEICOLO               |                  |                    |                      |
|                        | ENTE 2° O 3° VEICO            | LO               |                    |                      |
| lnizio va              | lidità *                      |                  |                    |                      |
| Fine val               | dità                          |                  |                    |                      |
| Prezzo                 |                               |                  |                    |                      |
| iccando il             | pulsante "Conferm             | a dati" si dichi | ara che tutti i da | iti inseriti sono ve |
| che in ca<br>insentito | o di rinnovo non<br>rilascio. | ci siano state   | variazioni nelle   | condizioni che l     |

Figura 8

Sarà quindi necessario accedere alla schermata relativa alla scelta della tipologia di pagamento (attualmente solo carta di credito).

(vedi figura 9).

| seegh come pagare    | -                                |
|----------------------|----------------------------------|
| Scegli il metodo *   |                                  |
| 🔵 Carta di Credito 🖪 |                                  |
|                      |                                  |
|                      | Scegli come pagare per procedere |
|                      |                                  |
|                      | Figura 9                         |

Nella maschera che si aprirà successivamente, dovranno essere inseriti i dati della carta (vedi figura 10) ed effettuato il pagamento, potrà procedere all'attivazione del rinnovo del permesso.

La positiva conferma dell'avvenuto rinnovo verrà inviata alla mail di registrazione. All'interno della stessa sarà riportato un link tramite il quale sarà possibile scaricare il tagliando (da applicare sul cruscotto) che renda più agevole l'identificazione del possesso del permesso. In ogni caso, comunque, la fase di verifica verrà effettuata attraverso la targa del veicolo.

| Paga <b>€ 30,00</b> con Carta |                  |          |     |  |  |  |
|-------------------------------|------------------|----------|-----|--|--|--|
| ANTONIO VERDI                 |                  |          |     |  |  |  |
| ● 3333                        | 3 3333 3333 3333 |          |     |  |  |  |
| Scadenza<br>05                | ▼ 2020           | <b>•</b> | 333 |  |  |  |
| PCI DSS                       |                  |          |     |  |  |  |

Figura 10